# คู่มือหรือแนวทางการให้บริการสำหรับผู้รับบริการหรือผู้มาติดต่อ ห้องหนังสือ Cmu Law Library

1. ชื่องาน

งานให้บริการสำหรับผู้รับบริการหรือผู้มาติดต่อห้องหนังสือ

2. วิธีการขั้นตอนการปฏิบัติงาน และระยะเวลาแต่ละขั้นตอน

| ขั้นตอน | วิธีการขั้นตอนการปฏิบัติงาน                                              | ระยะเวลาแต่ละ |
|---------|--------------------------------------------------------------------------|---------------|
| ที่     |                                                                          | ขั้นตอน       |
|         |                                                                          |               |
| 1       | การสมัครสมาชิกห้องหนังสือคณะนิติศาสตร์                                   |               |
|         | เข้าเว็บไซต์ของห้งหนังสือ <u>https://lawcmu.edlib.in.th/</u> เพื่อกดเข้า | 10 นาที       |
|         | ไปกดสมัครสมาชิก                                                          |               |
|         | https://docs.google.com/forms/d/e/1FAIpQLSea-                            |               |
|         | pyGAK3GWmOedmcnb20ep8JqTRX4eqAwHHPIP6pMcY-                               |               |
|         | <u>iEA/viewform</u>                                                      |               |
| 2       | กรอกแบบฟอร์มสมัครสมาชิกห้องหนังสือคณะนิติศาสตร์                          |               |
|         | รายละเอียด                                                               | 10 นาที       |
|         | - ท่านเป็น นักศึกษา อาจารย์ บุคลากร ในสังกัดคณะนิติศาสตร์                |               |
|         | มหาวิทยาลัยเชียงใหม่ ใช่หรือไม่                                          |               |
|         | - ท่านมีความเกี่ยวข้องกับคณะนิติศาสตร์อย่างไร                            |               |
|         | - คำนำหน้าชื่อ                                                           |               |
|         | - ชื่อ ภาษาไทย                                                           |               |
|         | - นามสกุล ภาษาไทย                                                        |               |
|         | - อีเมล                                                                  |               |
|         | ระบบการรับสมัครสมาชิกจะดำเนินการให้เฉพาะเมล สกุล                         |               |
|         | @cmu.ac.th เท่านั้น โดยอีเมล นี้จะใช้ในการติดต่อหลักในการใช้             |               |
|         | บริหารห้องสมุด และจะใช้สำหรับการกำหนด รหัสผู้ใช้                         |               |

| ขั้นตอน | วิธีการขั้นตอนการปฏิบัติงาน                                            | ระยะเวลาแต่ละ |
|---------|------------------------------------------------------------------------|---------------|
| ที่     |                                                                        | ขั้นตอน       |
|         |                                                                        |               |
|         | - รหัสนักศึกษาของสมาชิก                                                |               |
|         | (หากเป็นอาจารย์หรือบุคลากร สามารถเว้นว่างได้)                          |               |
|         | - เบอร์โทรศัพท์ของสมาชิก                                               |               |
|         | - ที่อยู่ปัจจุบัน                                                      |               |
| 3       | เพิ่มสมาชิกในระบบห้องหนังสือ                                           |               |
|         | รายละเอียด                                                             | 10 นาที       |
|         | - ประเภทสมาชิก                                                         |               |
|         | - สถานะ                                                                |               |
|         | - Username                                                             |               |
|         | - Password                                                             |               |
|         | - ชื่อ-นามสกุล                                                         |               |
|         | - หมายเลขสมาชิก (บาร์โค้ด)                                             |               |
|         | - วันหมดอายุสมาชิก                                                     |               |
|         | - อีเมล                                                                |               |
|         | - ที่อยู่                                                              |               |
|         | - เบอร์ติดต่อได้                                                       |               |
| 4       | การใช้บริการยืมหนังสือห้องหนังสือคณะนิติศาสตร์                         |               |
|         | เข้าเว็บไซต์ของห้งหนังสือ <u>https://lawcmu.edlib.in.th/</u> เพื่อเข้า | 10 นาที       |
|         | ระบบยืมหนังสือ                                                         |               |
|         | https://docs.google.com/forms/d/e/1FAIpOLSdMTmgTa-                     |               |
|         | 2P2DElj8kRQ-R2f9QUBXIME7zXYl67CmTDkZ0Aag/viewform                      |               |
| 5       | ผู้ใช้บริการกรอกแบบฟอร์มใช้บริการยืมหนังสือห้องหนังสือคณะ              |               |
|         | นิติศาสตร์                                                             |               |

| ขั้นตอน | วิธีการขั้นตอนการปฏิบัติงาน                                          | ระยะเวลาแต่ละ     |
|---------|----------------------------------------------------------------------|-------------------|
| ที่     |                                                                      | ขั้นตอน           |
|         |                                                                      |                   |
|         | รายละเอียด                                                           | 10 นาที           |
|         | -ท่านทำการสมัครสมาชิกห้องหนังสือคณะนิติศาสตร์ มช. แล้วหรือไม่        |                   |
|         | - รหัสนักศึกษา/รหัสสมาชิก                                            |                   |
|         | - อีเมล์ @cmu.ac.th เท่านั้น                                         |                   |
|         | - ระบุรายละเอียดของทรัพยากร                                          |                   |
|         | - รายการที่ 1                                                        |                   |
|         | (เลขเรียกทะเบียนหนังสือ หรือ เลขหมู่หนังสือ และ ชื่อหนังสือ, ชื่อผู้ |                   |
|         | แต่ง)                                                                |                   |
| 6       | ค้นหาหนังสือและจัดเตรียมที่ผู้ใช้บริการต้องการ                       | 1วัน              |
| 7       | แจ้งผลการจัดหาหนังสือและกำหนดรับให้ผู้ใช้บริการ                      | 10 นาที           |
|         | แจ้งผลการจัดหาหนังสือ และกำหนดรับ ห้องหนังสือคณะนิติศาสตร์           | 7วันหลังจากส่งเมล |
|         | ผ่านอีเมล์ @cmu.ac.th ให้ผู้ใช้มารับบริการมารับที่ห้องสมุดคณะ        |                   |
|         | นิติศาสตร์                                                           |                   |

### 3. ช่องทางให้บริการ

แบบฟอร์มสมัครสมาชิกห้องหนังสือคณะนิติศาสตร์

https://docs.google.com/forms/d/e/1FAIpQLSea-

pyGAK3GWmQedmcnb20ep8JqTRX4eqAwHHPIP6pMcY-iEA/viewform

แบบฟอร์มการยืมหนังสือจากห้องหนังสือคณะนิติศาสตร์

https://docs.google.com/forms/d/e/1FAIpOLSdMTmgTa-2P2DElj8kRO-R2f9OUBXIME7zXYl67CmTDkZ0Aag/viewform

#### 4. ค่าธรรมเนียม

การสมัครสมาชิกห้องหนังสือคณะนิติศาสตร์ไม่ได้มีการเก็บค่าธรรมเนียมการสมัครมาชิก

## 5. กฎหมายที่เกี่ยวข้อง

ไม่มี

# เจ้าหน้าที่ผู้ปฏิบัติงาน

นายพศวีร์ คำแดง พนักงานประจำโครงการห้องหนังสือคณะนิติศาสตร์ E-mail: cmulawlibrary@gmail.com